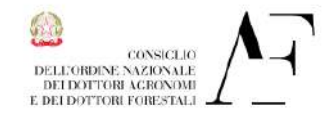

Procedura iscrizione MePa rev01-alln.1circConaf

Ministero della Giustizia

# Guida per l'Iscrizione del Professionista alla piattaforma MePa

Da avere a disposizione:

I-BAN conto corrente bancario della attività

Cod. ATECO (se società)

Indirizzo PEC della Agenzia delle Entrate di competenza

Dispositivo di firma digitale

Importo fatturato degli ultimi tre anni sul settore interessato

La procedura di "Registrazione" di consiglia di chiuderla in unica seduta;

La procedura di "Abilitazione" si può anche sospendere ma ogni volta la si deve riprendere dal CRUSCOTTO – Gestione Profilo - Abilitazione MePa, - Bozze in Composizione – (dettagli).

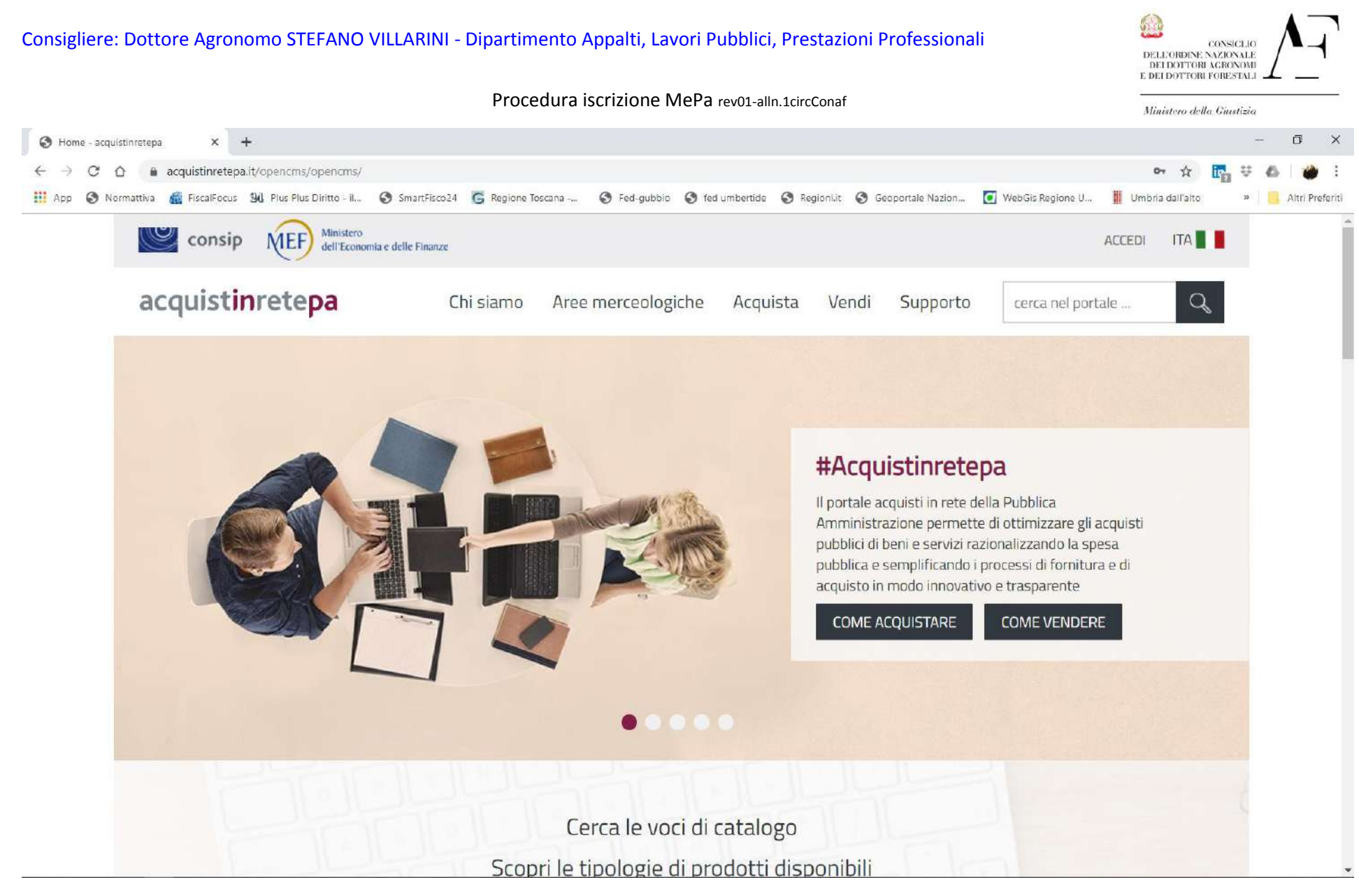

www.acquistinretepa.it pagina iniziale da cui iniziare il percorso per la REGISTRAZIONE

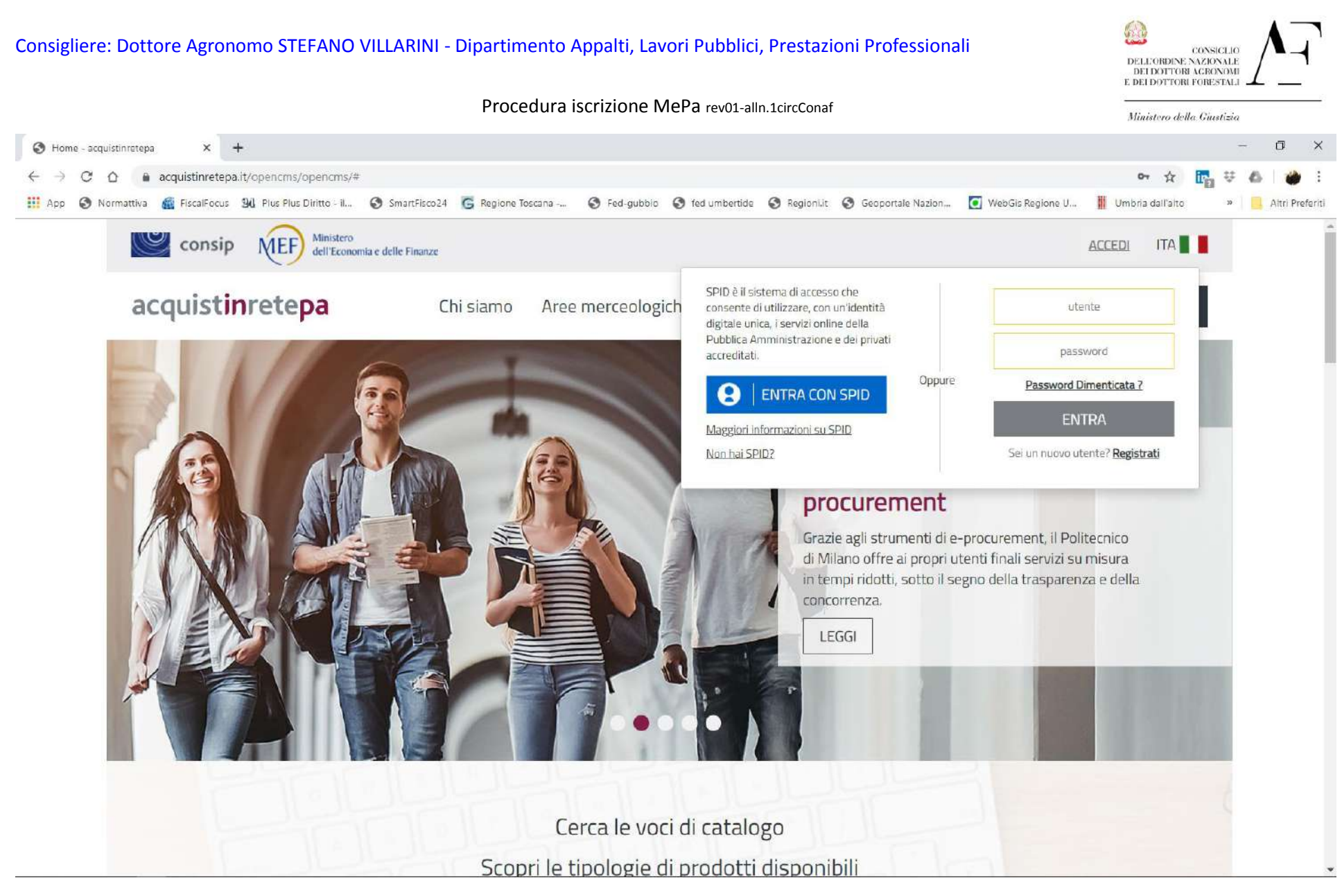

Su REGISTRATI si avvia la procedura di registrazione; si inseriranno tutti i dati personali; arriverà una mail di conferma sull'indirizzo di posta immesso, per proseguire nella attività di iscrizione; quindi dopo aver confermato il link si avranno le credenziali per accedere,

#### Consigliere: Dottore Agronomo STEFANO VILLARINI - Dipartimento Appalti, Lavori Pubblici, Prestazioni Professionali CONSICUE DELL'ORDINE NAZIONALE DEI DOTTORI AGRONOMI E DEI DOTTORI FORESTALI Procedura iscrizione MePa rev01-alln.1circConaf Ministero della Giustizia Cruscotto σ × (5) WhatsApp × × + acquistinretepa.it/opencms/opencms/cruscotto/index.html#!/ $\leftarrow \rightarrow$ C 🔢 App 🔇 Normattiva 륣 FiscalFocus 🕺 Pius Pius Diritto - il... 🔇 SmartFisco24 😇 Regione Toscana -... 🍣 Fed-gubbio 🔇 fed umbertide 🔇 RegionLit. 🤇 Geoportale Nazion... 🚺 WebGis Regione U... 📗 Umbria dall'alto Ministero consip MEF 🖉 I MIELLINK 🖂 MESSAGGI SV CRUSCOTTO ITA dell'Economia e delle Finanze acquistinretepa Chi siamo Aree merceologiche Acquista Vendi Supporto cerca nel portale ... Home > Cruscotto È la prima volta che Se vuoi offrire i tuoi beni o servizi alle Pubbliche Amministrazioni, consulta l'elenco dei bandi a cui puoi partecipare. utilizzi Acquistinrete? Cruscotto Registrato impre Pupi consultare anche le gare pubblicate da altre P.A. – Altri bandi – o le Richieste di offerta del MePA aperte a tutte le imprese. Se non hai mai utilizzato i

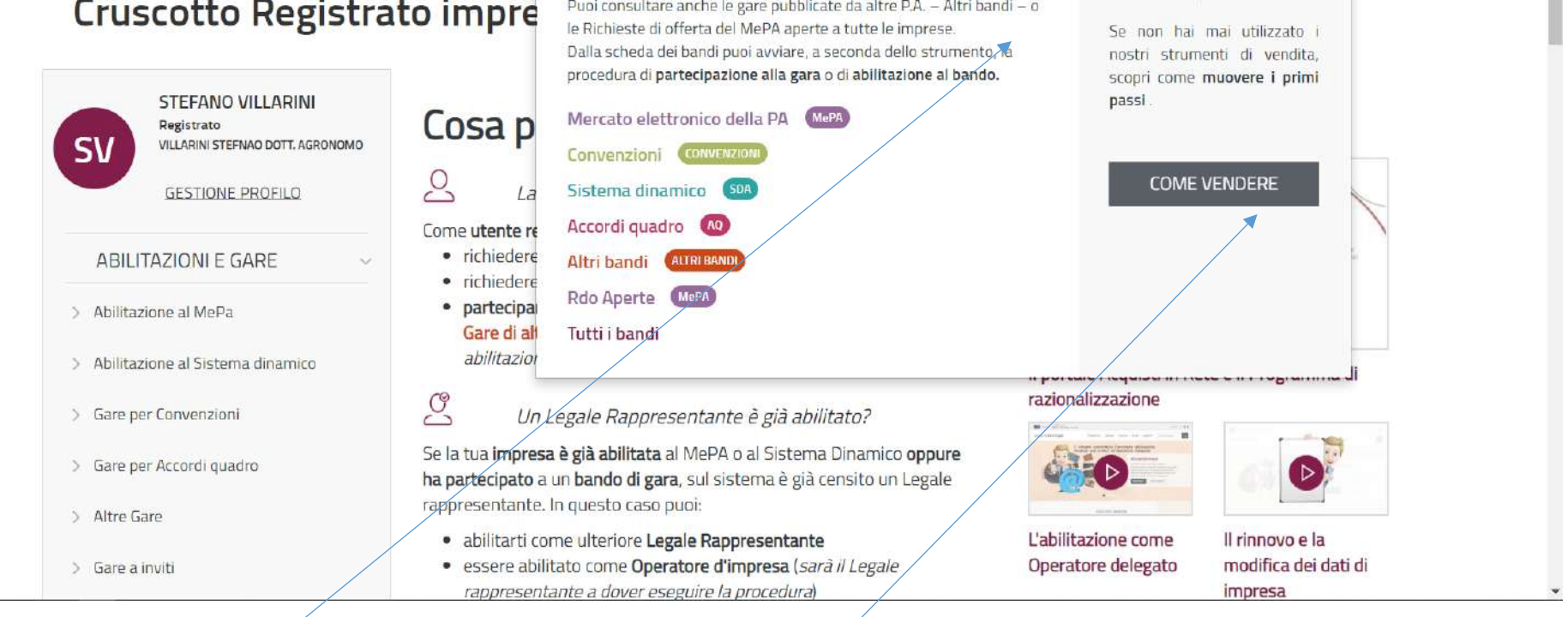

Dopo aver inserito le credenziali login e password si accede alla pagina personale; per procedere alla <u>ABILITAZIONE</u> si possono seguire più strade ma la più semplice è: cliccare su VENDI quindi si apre la finestra e si clicca su COME VENDERE

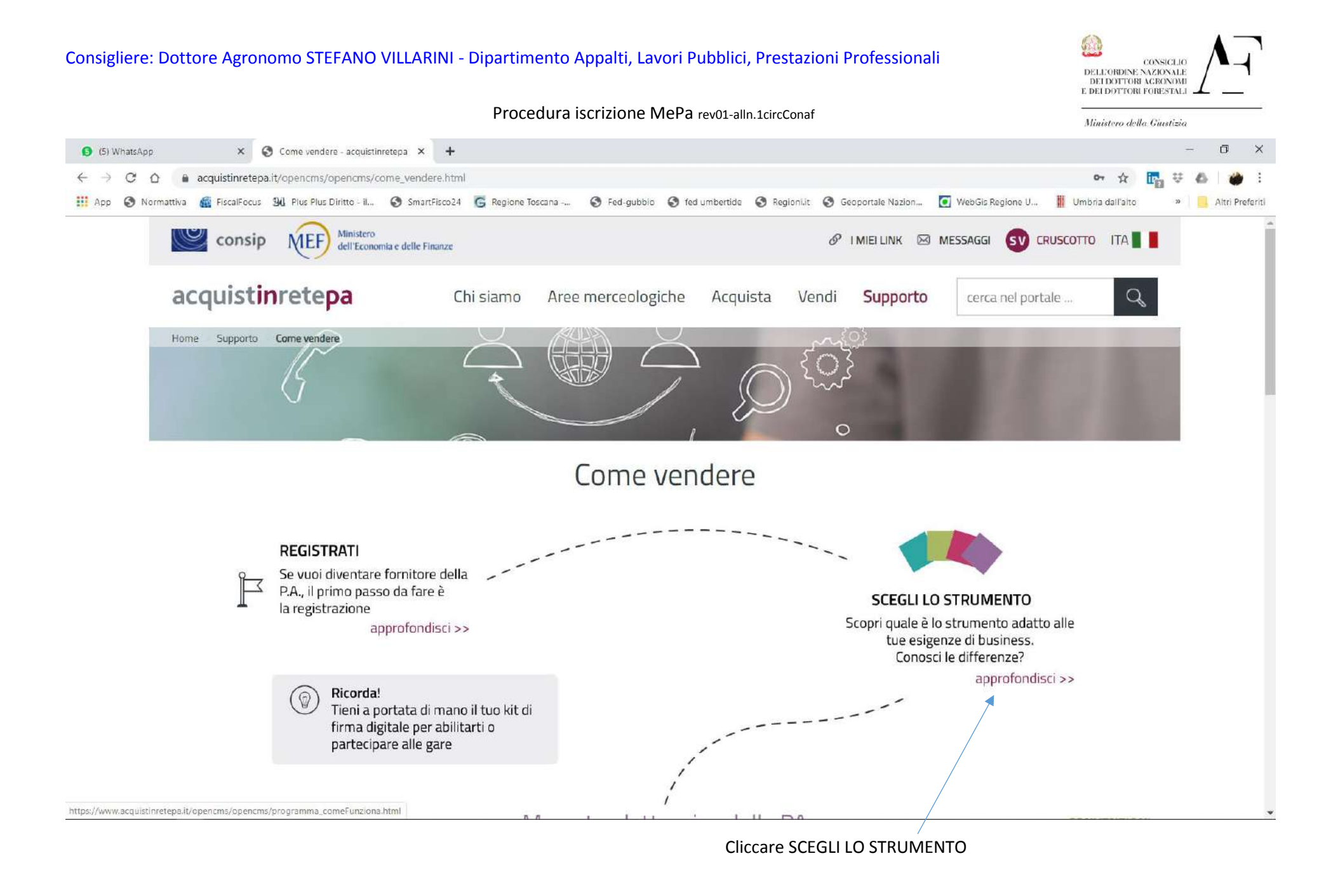

### Consigliere: Dottore Agronomo STEFANO VILLARINI - Dipartimento Appalti, Lavori Pubblici, Prestazioni Professionali

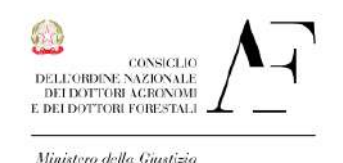

#### Procedura iscrizione MePa rev01-alln.1circConaf

| (5) WhatsApp     | ×             | S Chi siamo - acquistinreter  | oa ×       | +                       |              |                 |              |                   |                    |         |             |     | -  | ٥     | ×          |
|------------------|---------------|-------------------------------|------------|-------------------------|--------------|-----------------|--------------|-------------------|--------------------|---------|-------------|-----|----|-------|------------|
| < → C ∆ (        | acquistinrete | epa.it/opencms/opencms/p      | rogramma_c | omeFunziona.html        |              |                 |              |                   |                    | c       | r ☆         | ir. | ₩  | 6 1   | <b>)</b> : |
| App 🕥 Normattiva | FiscalFocu    | us 🛛 🕄 Plus Plus Diritto - il | SmartFi    | sco24 🜀 Regione Toscana | 🔇 Fed-gubbio | 🔇 fed umbertide | 🕄 Regionilit | Geoportale Nazion | 💽 WebGis Regione U | 📗 Umbri | a dall'aito | 0   | 39 | Altri | Preferiti  |

### IL PORTALE ACQUISTI IN RETE

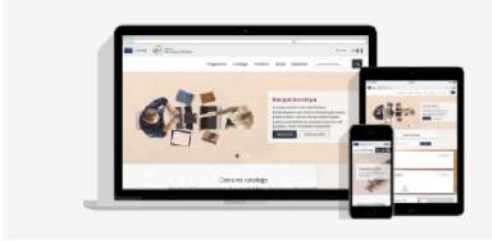

Acquisti in Rete è il Portale operativo dove si svolgono tutte le attività del Programma per la razionalizzazione degli acquisti nella P.A., dallo svolgimento delle gare all'abilitazione delle imprese, dalla pubblicazione dei cataloghi delle offerte agli acquisti delle P.A., attraverso ordini diretti o negoziazioni.

### **GLI STRUMENTI DI ACQUISTO**

Gli strumenti di acquisto / vendita, attraverso cui le imprese offrono i propri beni e servizi alla P.A. e le Amministrazioni effettuano acquisti, sono le Convenzioni, gli Accordi quadro, il Mercato Elettronico e il Sistema dinamico di acquisizione.

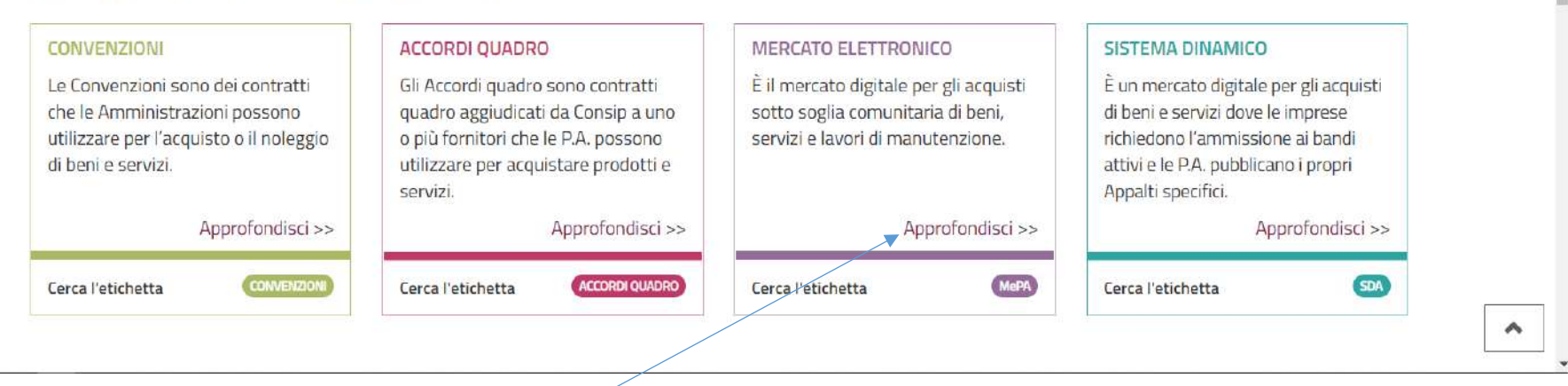

Si apre la pagina ed in basso si clicca su MERCATO ELETTRONICO

## Consigliere: Dottore Agronomo STEFANO VILLARINI - Dipartimento Appalti, Lavori Pubblici, Prestazioni Professionali

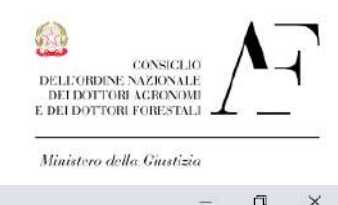

Procedura iscrizione MePa rev01-alln.1circConaf

| (5) WhatsApp X Strumenti - Mercato elettronico X +                                                                                   |                                                                    |                                                                                                    |                       | -       | σ×              |
|----------------------------------------------------------------------------------------------------|--------------------------------------------------------------------|----------------------------------------------------------------------------------------------------|-----------------------|---------|-----------------|
| ← → C ☆ 🔒 acquistinretepa.it/opencms/opencms/chisiamo_strumenti_ME.html                                                              |                                                                    |                                                                                                    | <b>0</b> 7 ☆          | in_ ⊽ 6 | i 🍎 🗄           |
| 🔢 App 🔇 Normattiva 📓 FiscalFocus 🕺 Plus Plus Diritto - il 🔇 SmartFisco24 🏾 🜀 Regione Toscana                                         | S Fed-gubbio S fed umbertide                                       | 🔇 Regionilit 🔇 Geoportale Nazion 🚺 WebGis Regione L                                                                                      | 📗 Umbria dall'alto    | 29      | Altri Preferiti |
| valu<br>ľa                                                                                                    | Consip<br>ta e approva<br>abilitazione                             | le Amministrazioni<br>emettono ordini diretti evade gli ordini                                                                           |                       |         | *               |
| SONO UNA PUBBLICA AMMINI                                                                                                    | ISTRAZIONE                                                         | SONO UN'IMPRESA                                                                                                    |                       |         |                 |
| Ê lo strumento giusto per me se:                                                                                                    |                                                                    | È lo strumento giusto per me se:                                                                                                    |                       |         |                 |
| <ul> <li>Desidero consultare le offerte di<br/>fornitori su un'ampia gamma di r</li> <li>Devo fare acquisti"cotto soglia"</li> </ul> | un elevato numero di<br>merceologie<br>per soddisfare i fabbisogni | <ul> <li>Ho i requisiti per richiedere l'abilitazion<br/>categorie del Bando</li> <li>Voglio ampliare le opportunità di merci</li> </ul> | e a una o più         |         | - 1             |
| della mia Amministrazione                                                                                                    | persodulsiare Habbisogni                                           | pubblico della mia impresa , anche se j                                                                                                  | piccola               |         |                 |
| <ul> <li>Voglio la sicurezza di utilizzare u<br/>"qualificati"</li> </ul>                                                            | n elenco di fornitori                                              | <ul> <li>Voglio personalizzare la mia offerta all<br/>punti di forza della mia impresa</li> </ul>                                        | e P.A. valorizzando i |         |                 |
| COSA POSSO COMPRARE?                                                                                                    |                                                                    | COSA POSSO VENDERE?                                                                                                    |                       |         |                 |
| Puoi acquistare e/o noleggiare beni o                                                                                                | servizi di                                                         | Puoi vendere beni o servizi attraverso                                                                                                   |                       |         |                 |
| <u>O iniziative attive</u>                                                                                                    |                                                                    | <u>O bandi attivi</u>                                                                                                    |                       |         |                 |
| L'ultima iniziativa attivata                                                                                                    | /                                                                  | L'ultimo Bando pubblicato                                                                                                    |                       |         |                 |
| Nessuna iniziativa presente per l                                                                                                    | lo strumento selezionato                                           | Nessun bando presente per lo strume                                                                                                    | nto selezionato       |         |                 |
|                                                                                                    |                                                                    |                                                                                                    |                       |         | ~               |
| CONSULTA I VIDEO E LE GUIDE                                                                                                    | SUL MERCATO ELETTRON                                               | lico                                                                                                    |                       |         | •               |

Si apre la nuova pagina ed in basso si clicca su BANDI ATTIVI

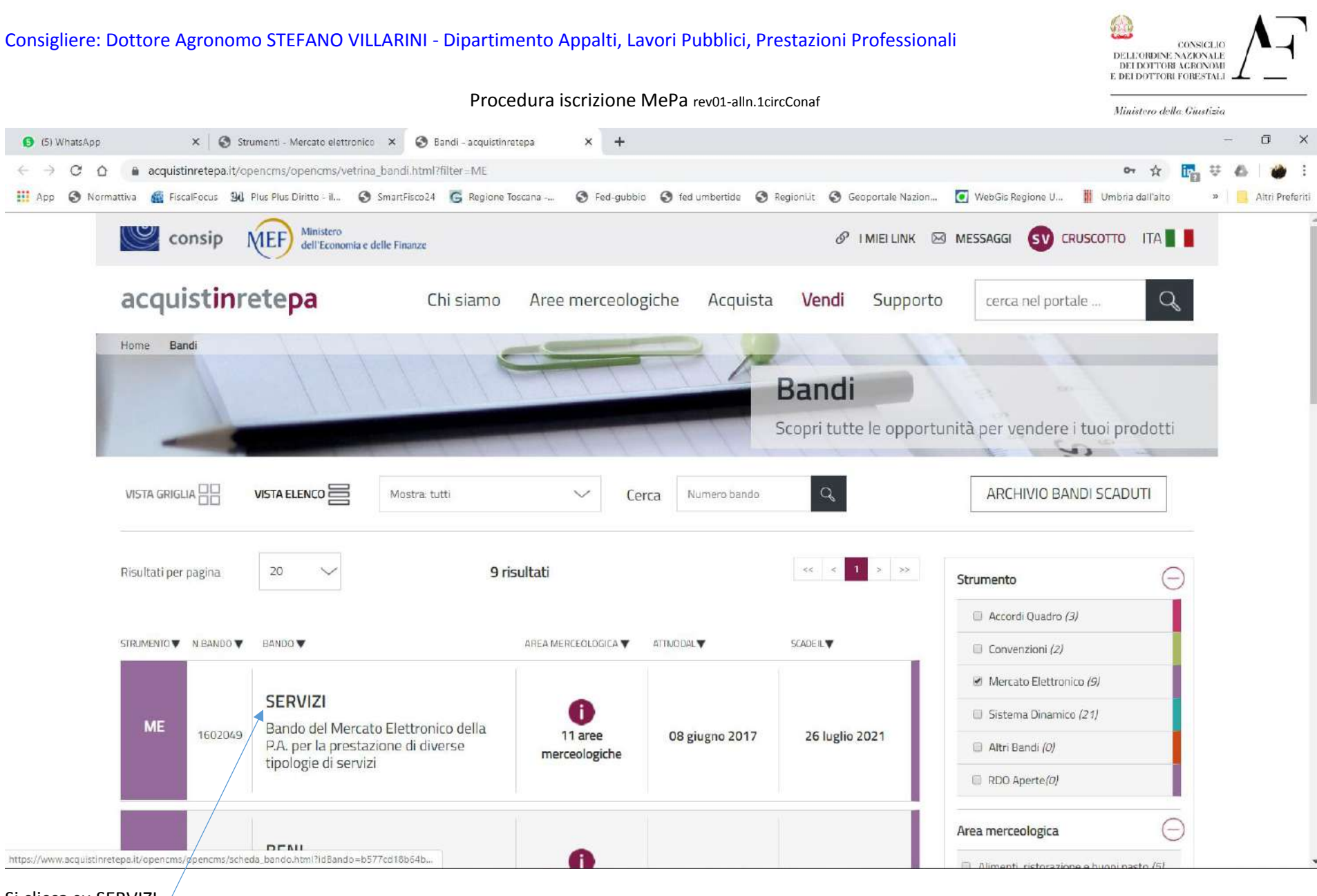

Si clicca su SERVIZI

#### Consigliere: Dottore Agronomo STEFANO VILLARINI - Dipartimento Appalti, Lavori Pubblici, Prestazioni Professionali CONSICUE DELL'ORDINE NAZIONALE DEI DOTTORI AGRONOMI E DEI DOTTORI FORESTALI Procedura iscrizione MePa rev01-alln.1circConaf Ministero della Giustizia Ø 🗙 🔇 Strumenti - Mercato elettronico 🗙 SERVIZI - acquistinretepa -× (5) WhatsApp × + acquistinretepa.it/opencms/opencms/scheda\_bando.html?idBando=b577cd18b64b21a3 < > C On Q \$ ir. 🔢 App 🔇 Normattiva 📓 FiscalFocus 🕺 Plus Plus Diritto - il... 🔇 SmartFisco24 🐻 Regione Toscana -... 🔇 Fed-gubbio 🔇 fed umbertide 🔇 Regionilit 🔇 Geoportale Nazion... 🧕 WebGis Regione U... 📗 Umbria dall'alto Altri Preferiti 33 20/09/2019 **45 CATEGORIE** Q Seleziona categoria Cerca tra le categorie seguenti LEGGI TUTTE 1 2 3 > >> Mostra risultati 45 risultati << **BANDI SIMILI** Suture chirurgiche tradizionali 2 0 Servizi agli Impianti (manutenzione e riparazione) attiva dal 08/06/2017 La categoria ha per oggetto la prestazione dei servizi di ~ > scade il 26/07/2021 manutenzione degli impianti agli immobili - in tutti i compone... ACCORDI OUADRO Veicoli per le forze di sicurezza in 0 acquisto 3 Servizi Audio, Foto, Video e Luci attiva dal 08/06/2017 La categoria ha per oggetto la prestazione dei servizi di 1 scade || 26/07/2021 CONVENZION progettazione e produzione di contenuti audiovisivi, visivi, f... Tomografi a risonanza magnetica 0 (RM) 2 Servizi Bancari attiva dal 08/06/2017 La categoria ha per oggetto la prestazione dei servizi di cassa e 1 > ACCORDI QUADRO scade || 26/07/2021 tesoreria ( es. apertura e gestione di conti correnti,... **VEDI TUTTI** Servizi Cimiteriali e Funebri attiva dal 08/06/2017 La categoria ha per oggetto la prestazione dei servizi di gestione ~ scade il 26/07/2021 cimiteriale e dei servizi di conduzione e manutenzion... Servizi Commerciali vari ~ attiva dal 08/06/2017 La categoria ha per oggetto la prestazione dei micro-servizi a 1 PARTECIPA scade il 26/07/2021 supporto delle attività amministrative quali trascrizione.

Si apre la pagina con tutti i 45 Servizi e si clicca su PARTECIPA

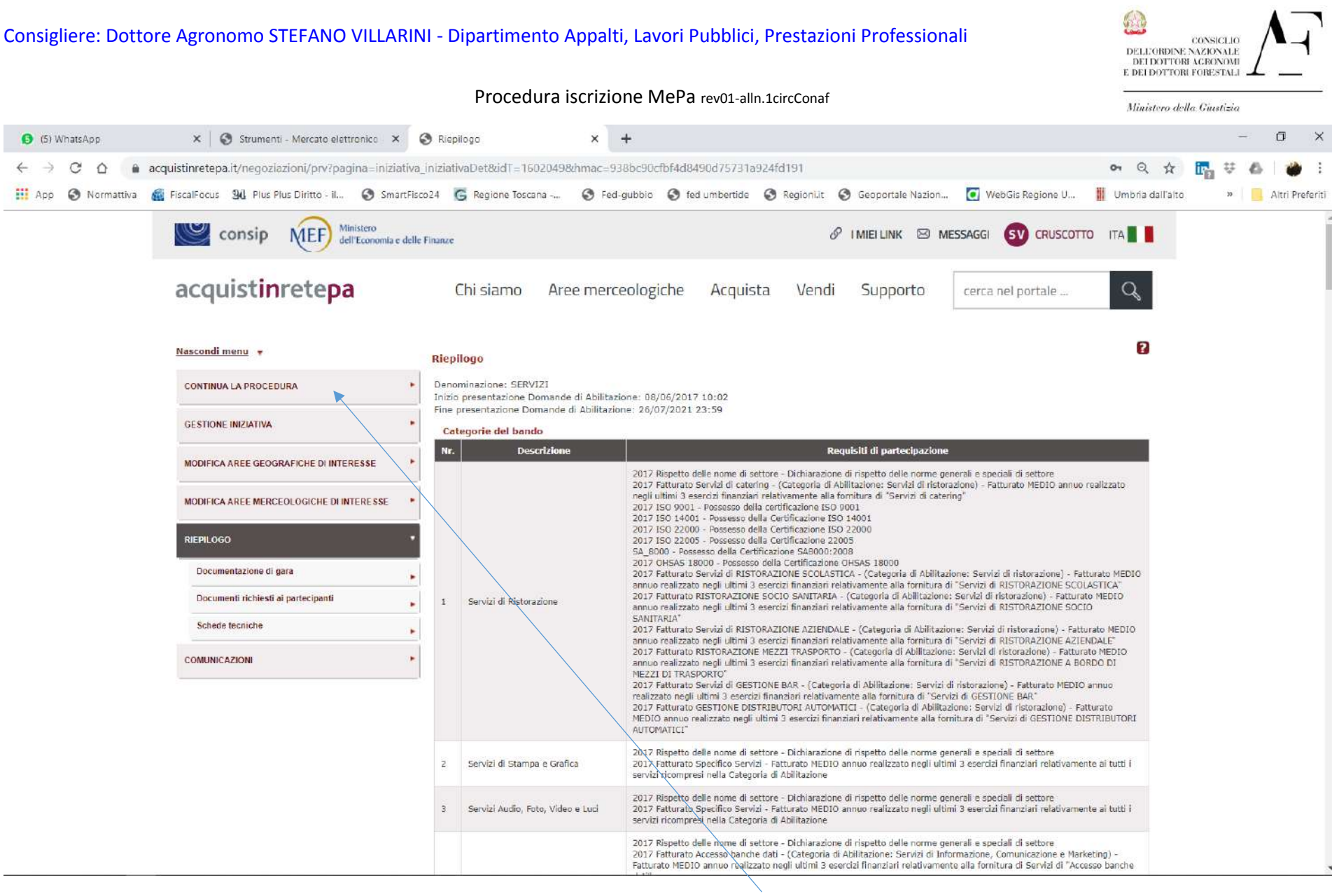

si apre la pagina con elencati e descritti tutti i 45 Servizi; a questo punto si clicca CONTINUA LA PROCEDURA per proseguire con la Abilitazione; Sulle tendine Documenti di Gara, Documenti Richiesti e Schede Tecniche si possono leggere i documenti e le specifiche relative ai singoli Servizi.

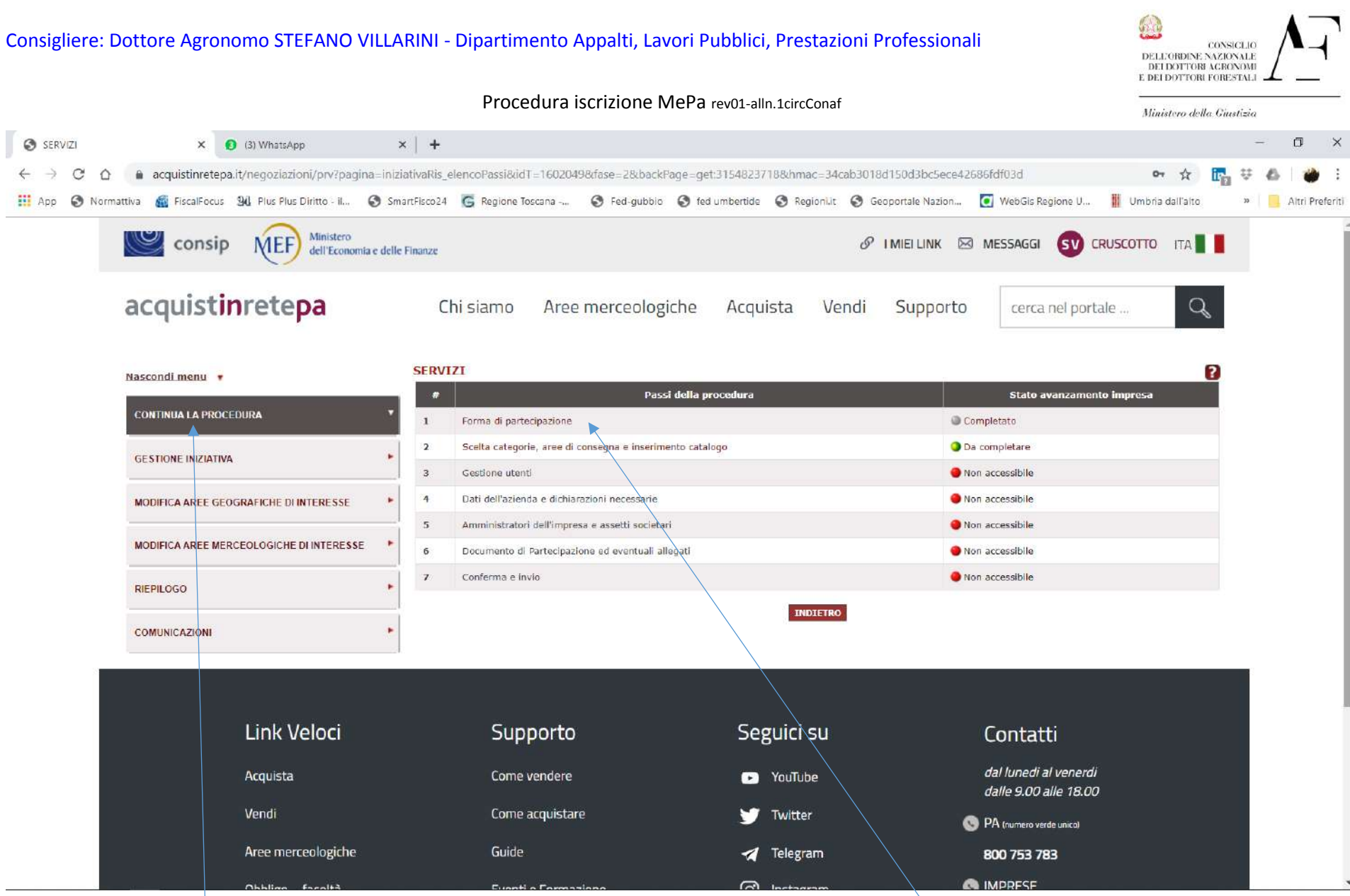

Cliccando su "Continua la Procedura" si apre la schermata relativa ai passi(n.7) della procedura e si inizia con "Forma di partecipazione" per poi proseguire con tutte le altre richieste;

| Consigliere: Dottore Agronom        | CONSIGLIO<br>DELLEORDINE AGEONOMI<br>E DEI DOTTORI AGEONOMI<br>E DEI DOTTORI FORESTALI |                                                                       |                                                            |                                                |                                    |
|-------------------------------------|----------------------------------------------------------------------------------------|-----------------------------------------------------------------------|------------------------------------------------------------|------------------------------------------------|------------------------------------|
|                                     | I                                                                                      | Procedura iscrizione MePa                                             | rev01-alln.1circConaf                                      |                                                | Ministero della Giustizia          |
| S Forma di partecipazione × (3) (3) | WhatsApp ×   +                                                                         |                                                                       |                                                            |                                                | - ā X                              |
| ← → C △ 🍙 acquistinretepa.it/ne     | egoziazioni/prv?pagina=iniziativaRis_formaP                                            | artecipazione&passo=FORMA_PARTECIPAZI                                 | ONE&idL=0&idT=1602049&fase=2&skip=                         | =1&backPage=get:3154850874&hmac                | 🕶 🏠 📴 🐺 🕹 🛛 🍎 🗄                    |
| 🛄 App 🔇 Normattiva 📓 FiscalFocus 🔐  | Plus Plus Diritto - il 🔇 SmartFisco24 🜀 F                                              | tegione Toscana 🔇 Fed-gubbio 🔇 fed                                    | umbertide 🔇 Regionilit 🔇 Geoportale N                      | azion 🖸 WebGis Regione U 📗                     | Umbria dall'alto » Altri Preferiti |
| consip                              | Ministero<br>dell'Economia e delle Finanze                                             |                                                                       |                                                            | NK 🖂 MESSAGGI 💽 CRUSCO                         | ТТО ІТА                            |
| acquistin                           | etepa Chi sia                                                                          | amo Aree merceologiche                                                | Acquista Vendi Supp                                        | cerca nel portale                              | Q                                  |
| Nascondi menu 🔻                     | Forma di pa                                                                            | rtecipazione                                                          |                                                            |                                                | 2                                  |
|                                     |                                                                                        |                                                                       | SCEGLI LA FORMA DI PARTECIPAZIONE                          |                                                |                                    |
| L'ONTINUA LA PROCEDUR               | Singolo operatore economico (D.Los, 50/20                                              | ecipazione: Singolo operatore econo<br>16. art. 45. comma 2. lett. a) | mico (D.Lgs. 50/2016, art. 45, comma 2, k                  | ett. a)                                        | GIORNA                             |
| GESTIONE INIZIATIVA                 | Consorzio fra società cooperative di produzio                                          | one e lavoro/Consorzio fra imprese artigiane (                        | D.Lgs. 50/2016, art. 45, comma 2, lett. b)                 |                                                |                                    |
| MODIFICA AREF GEOGRA                | Consorzio stabile (D.Lgs. 50/2016, art. 45, c                                          | comma 2, lett. c)                                                     |                                                            |                                                |                                    |
|                                     | Consorzio stabile (D.Lgs. 50/2016, art. 45,                                            | comma 2, lett. c) partecipante con la propria s                       | struttura d'impresa                                        |                                                |                                    |
| MODIFICA AREE MERCEOL               | LC Consorzio fra società cooperative di produzio                                       | one e lavoro/Consorzio fra imprese artigiane (                        | D.Lgs. 50/2016, art. 45, comma 2, <mark>l</mark> ett. b) p | partecipante con la propria struttura d'im     | presa                              |
| RIEPILOGO                           | Rete di imprese con soggettività giuridica                                             |                                                                       |                                                            |                                                |                                    |
|                                     | Rete di imprese con soggettività giuridica op                                          | perante con propria organizzazione d'impresa                          |                                                            |                                                |                                    |
| COMUNICAZIONI                       | GEIE (D.Lgs. 50/2016, art. 45, comma 2, le                                             | tt. g) partecipante con la propria struttura                          |                                                            |                                                |                                    |
|                                     | GEIE (D.Lgs. 50/2016, art. 45, comma 2, le                                             | tt. g)                                                                |                                                            |                                                |                                    |
|                                     | Rete di impresa (D.Lgs. 50/2016, art. 45, co                                           | mma 2, lett. f)                                                       | ruttura                                                    |                                                |                                    |
| Ĺ                                   | ink veloci                                                                             | Supporto                                                              | Seguici su                                                 | Contatti                                       |                                    |
| Ac                                  | cquista                                                                                | Come vendere                                                          | ▶ YouTube                                                  | dal lunedi al venerdi<br>dalle 9.00 alle 18.00 |                                    |
| Ve                                  | endi                                                                                   | Come acquistare                                                       | 💓 Twitter                                                  | S PA (numero verde unico)                      |                                    |
| Ar                                  | ree merceologiche                                                                      | Guide                                                                 | 🛪 Telegram                                                 | 800 753 783                                    |                                    |
|                                     | halina facaltà                                                                         | Eventi e Formazione                                                   | (A) Instanton                                              |                                                |                                    |

Dal menù a tendina appaiono le varie forme di operatore e ciascuno sceglierà la propria tipologia; la più comune è la prima, quella dell'operatore (professionista) singolo; si dovrà salvare la scelta fatta per poi passare alla pagina successiva,

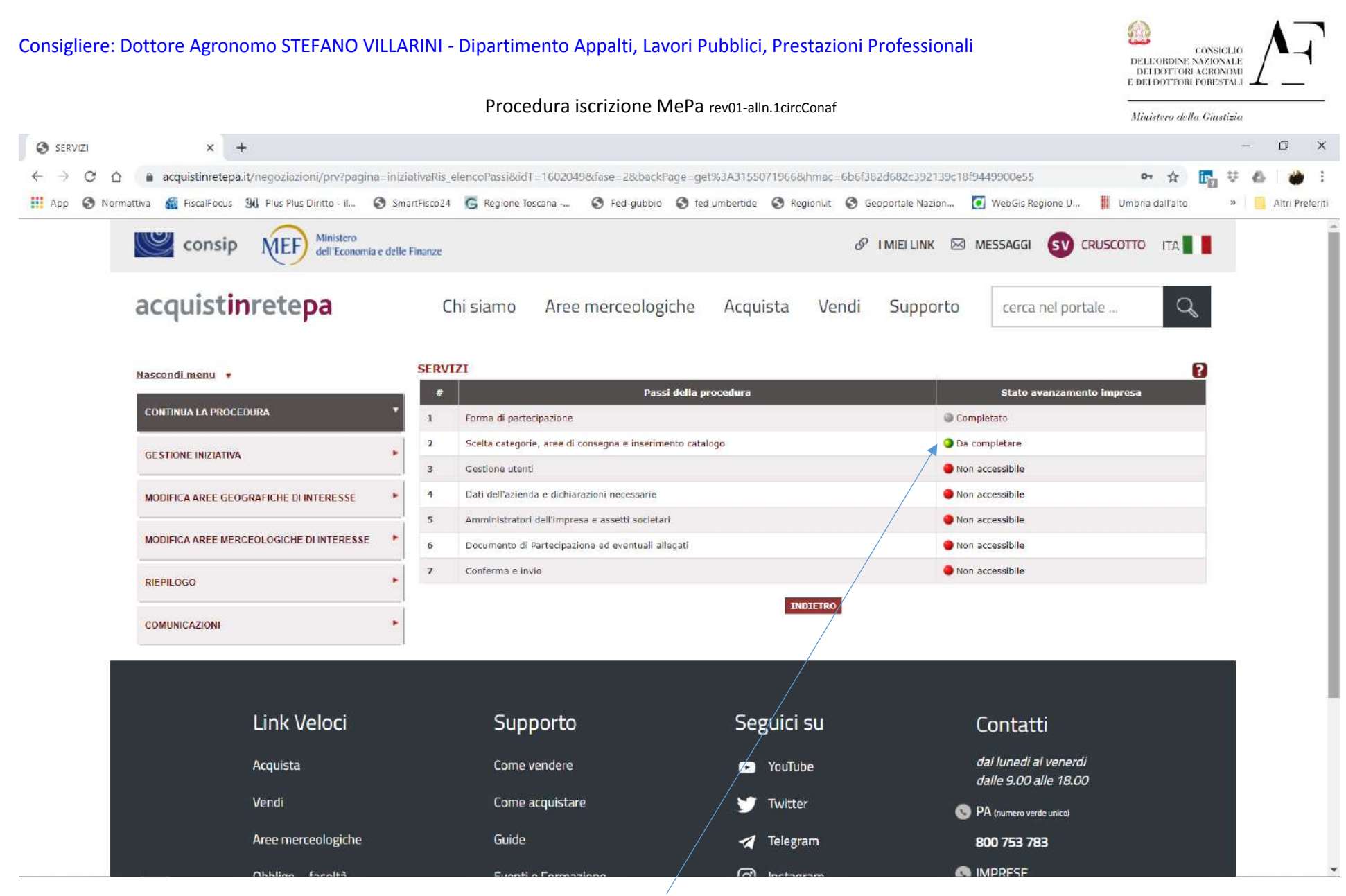

Fase 2 si passa alla compilazione della "Scelta categorie, aree di consegna e inserimento catalogo"

| Consigliere: Dottore Agronomo STEFANO VIL                   | _ARINI - Dipartimento Appalti, Lavori Pubblici, Prestazioni Professionali                                                         | CONSIGLIO<br>AZIONALE<br>AGRONOMI<br>FORESTALI |
|-------------------------------------------------------------|----------------------------------------------------------------------------------------------------|------------------------------------------------|
|                                                             | Procedura iscrizione MePa rev01-alln.1circConaf                                                                                   | : Ciustizia                                    |
| S Categorie e relativi dati di offerta × +                  |                                                                                                    | - 0 X                                          |
| ← → ♂ ☆ 🍙 acquistinretepa.it/negoziazioni/prv?pagina=       | niziativaRis_sceltaLotti&passo=SCELTA_CATEGORIE&idL=0&idT=1602049&fase=2&backPage=get:3155086330&hmac=0b078a5c5fb50a6d378 💁 🛠     | 🖬 🛡 🕹 i 🍎 E                                    |
| 🗰 App 🔇 Normattiva 📓 FiscalFocus 🕮 Plus Plus Diritto - il 🔇 | SmartFisco24 🜀 Regione Toscana 🔇 Fed-gubbio 🔇 fed umbertide 🔇 RegionLit 🔇 Geoportale Nazion 🚺 WebGis Regione U 🏢 Umbria dall'alto | » 📃 Altri Preferiti                            |
|                                                             | Servizi Sodali                                                                                                    |                                                |
|                                                             | 🗊 Servizi Bancari                                                                                                    |                                                |
|                                                             | Servizi di Riscossione                                                                                                    |                                                |
|                                                             | Servizi Commerciali vari                                                                                                    |                                                |
|                                                             | Servizio di realizzazione Spettacoli Pirotecnici                                                                                  |                                                |
|                                                             | Servizi Cimiteriali e Funebri                                                                                                    |                                                |
|                                                             | Servizi Professionali - Architettonici, di costruzione, ingegneria, ispezione e catasto stradale                                  |                                                |
|                                                             | Servizi Professionali legali e normativi                                                                                          |                                                |
|                                                             | Servizi Professionali di Consulenza del Lavoro                                                                                    |                                                |
|                                                             | Servizi Professionali fiscali e tributari                                                                                         |                                                |
|                                                             | Servizi Professionali Attuariali                                                                                                  |                                                |
|                                                             | Servizi Professionali di Revisione Legale                                                                                         |                                                |
|                                                             | Servizi Professionali al Patrimonio Culturale                                                                                     |                                                |
|                                                             | 📄 Servizi di Amministrazione e Mediazione immobiliare                                                                             |                                                |
|                                                             | Servizi di Organizzazione Viaggi                                                                                                  |                                                |
|                                                             | Servizi di Ricerca, Selezione e Somministrazione del Personale                                                                    |                                                |
|                                                             | Servizi di Voucher Sociali                                                                                                    |                                                |
|                                                             | Servizi sostitutivi di mensa tramite Buoni Pasto                                                                                  |                                                |
|                                                             | 🍘 🛛 Servizi Professionali di Progettazione e Verifica della progettazione di opere di Ingegneria Civile                           |                                                |
|                                                             | Categorie selezionate                                                                                                    |                                                |
|                                                             | Nessun risultato restituito.                                                                                                    |                                                |
|                                                             | INDIETRO SALVA E PROCEDI                                                                                                    |                                                |

Appare una pagina con elencati i 45 Servizi e si clicca su quelli di Ns. competenza (ad oggi i 2 indicati), quindi AGGIUNGI

| Consigliere: Dottore Agronomo STEFANO VILLARINI - Dipartimento Appalti, Lavori Pubblici, Prestazioni Professionali |                                                     |                                                                                          |                                 |                     |                                              |                                                |                                   | CONSIGLIO<br>DELLORDINE NAZIONALE<br>DEI DOTTORI ACRONOMI<br>E DEI DOTTORI FORESTALI |          |                 |  |  |
|----------------------------------------------------------------------------------------------------|-----------------------------------------------------|------------------------------------------------------------------------------------------|---------------------------------|---------------------|----------------------------------------------|------------------------------------------------|-----------------------------------|--------------------------------------------------------------------------------------|----------|-----------------|--|--|
|                                                                                                    |                                                     | Procedura iso                                                                            | crizione MePa rev01-al          | n.1circConaf        |                                              |                                                | Minis                             | tero della G                                                                         | iustizia |                 |  |  |
| (5) WhatsApp                                                                                                    | × 🛛 🕥 Strumenti - Mercato elettronico 🛛 🗙           | S Categorie e relativi dati di offerta                                                   | × +                             |                     |                                              |                                                |                                   |                                                                                      | -        | ā ×             |  |  |
| < → C △                                                                                                    | acquistinretepa.it/negoziazioni/prv?pagina=iniziati | waRis_sceltaLotti&passo=SCELTA_(                                                         | CATEGORIE&idL=0&idT=160204      | 8.fase=28.backPage  | eget%3A315519                                | 13368/hmac=cd45fb                              | 94ae1b 💁 Q                        | A 1                                                                                  | ₹ € 6    | . I 🍲 🗉         |  |  |
| 🔢 App 🚷 Normattiva                                                                                                 | 🍘 FiscalFocus 🛛 🖞 Plus Plus Diritto - il 🔇 Smarti   | Fisco24 🜀 Regione Toscana I                                                              | S Fed-gubbio S fed umbertide    | 🔇 Regionilit 🔇      | Geoportale Nazion.                           | 🤦 WebGis Regio                                 | ne U 📗 Umbria d                   | fall'alto                                                                            | 33       | Altri Preferiti |  |  |
|                                                                                                    |                                                     | Servizi di Riscossione                                                                   |                                 |                     |                                              |                                                |                                   |                                                                                      |          |                 |  |  |
|                                                                                                    |                                                     | Servizi Commerciali vari                                                                 |                                 |                     |                                              |                                                |                                   |                                                                                      |          |                 |  |  |
|                                                                                                    |                                                     | Servizio di realizzazione Spett                                                          | acoli Pirotecnici               |                     |                                              |                                                |                                   |                                                                                      |          |                 |  |  |
|                                                                                                    |                                                     | Servizi Cimiteriali e Funebri                                                            |                                 |                     |                                              |                                                |                                   |                                                                                      |          |                 |  |  |
|                                                                                                    |                                                     | Servizi Professionali legali e ne                                                        | ormativi                        |                     |                                              |                                                |                                   |                                                                                      |          |                 |  |  |
|                                                                                                    |                                                     | Servizi Professionali di Consul                                                          | enza del Lavoro                 |                     |                                              |                                                |                                   |                                                                                      |          |                 |  |  |
|                                                                                                    |                                                     | Servizi Professionali fiscali e tr                                                       | ributari                        |                     |                                              |                                                |                                   |                                                                                      |          |                 |  |  |
|                                                                                                    |                                                     | 📄 Servizi Pro <mark>f</mark> essionali Attuariali                                        |                                 |                     |                                              |                                                |                                   |                                                                                      |          |                 |  |  |
|                                                                                                    |                                                     | 📄 Servizi Professionali di Revisio                                                       | ne Legale                       |                     |                                              |                                                |                                   |                                                                                      |          |                 |  |  |
|                                                                                                    |                                                     | Servizi Professionali al Patrimo                                                         | onio Culturale                  |                     |                                              |                                                |                                   |                                                                                      |          |                 |  |  |
|                                                                                                    |                                                     | Servizi di Amministrazione e M                                                           | lediazione immobiliare          |                     |                                              |                                                |                                   |                                                                                      |          |                 |  |  |
|                                                                                                    |                                                     | Servizi di Organizzazione Vlag                                                           | al                              |                     |                                              |                                                |                                   |                                                                                      |          |                 |  |  |
|                                                                                                    |                                                     | Servizi di Ricerca, Selezione e                                                          | Somministrazione del Personale  |                     |                                              |                                                |                                   |                                                                                      |          |                 |  |  |
|                                                                                                    |                                                     | Servizi di Voucher Sociali                                                               |                                 |                     |                                              |                                                |                                   |                                                                                      |          |                 |  |  |
|                                                                                                    |                                                     | Servizi sostitutivi di mensa tra                                                         | mite Buoni Pasto                |                     |                                              |                                                |                                   |                                                                                      |          |                 |  |  |
|                                                                                                    |                                                     |                                                                                          |                                 | AGGTUNGT            |                                              |                                                |                                   |                                                                                      |          |                 |  |  |
|                                                                                                    |                                                     | Categorie selezionate                                                                    |                                 |                     |                                              |                                                |                                   |                                                                                      |          |                 |  |  |
|                                                                                                    |                                                     | Categoria                                                                                | Aree di interess                | e Catalogo          | Modifica aree<br>geografiche di<br>interesse | Modifica aree<br>merceologiche di<br>interesse | Compila<br>il Elimina<br>catalogo |                                                                                      |          |                 |  |  |
|                                                                                                    |                                                     | Servizi Professionali - Architettonici<br>costruzione, ingegneria, ispezione<br>stradale | i, di<br>e catasto              | Non<br>Applicabile  | Ð                                            | €                                              |                                   |                                                                                      |          |                 |  |  |
|                                                                                                    |                                                     | Servizi Professionali di Progettazion<br>della progettazione di opere di Inge            | ne e Verifica<br>egneria Civile | Non<br>Applicabile  | Ð                                            | Ð                                              |                                   |                                                                                      |          |                 |  |  |
|                                                                                                    |                                                     |                                                                                          | -BIDT                           | TRO SALVA E PROCEDI | • /                                          |                                                |                                   |                                                                                      |          |                 |  |  |
|                                                                                                    |                                                     | <b>F</b>                                                                                 |                                 |                     |                                              | -                                              |                                   |                                                                                      |          | ^               |  |  |
|                                                                                                    |                                                     |                                                                                          |                                 |                     | /                                            |                                                |                                   |                                                                                      |          |                 |  |  |

60

Una volta scelti i SERVIZI si dovrà individuare l'area geografica e le aree merceologiche in cui operare cui Quindi SALVA E PROCEDI

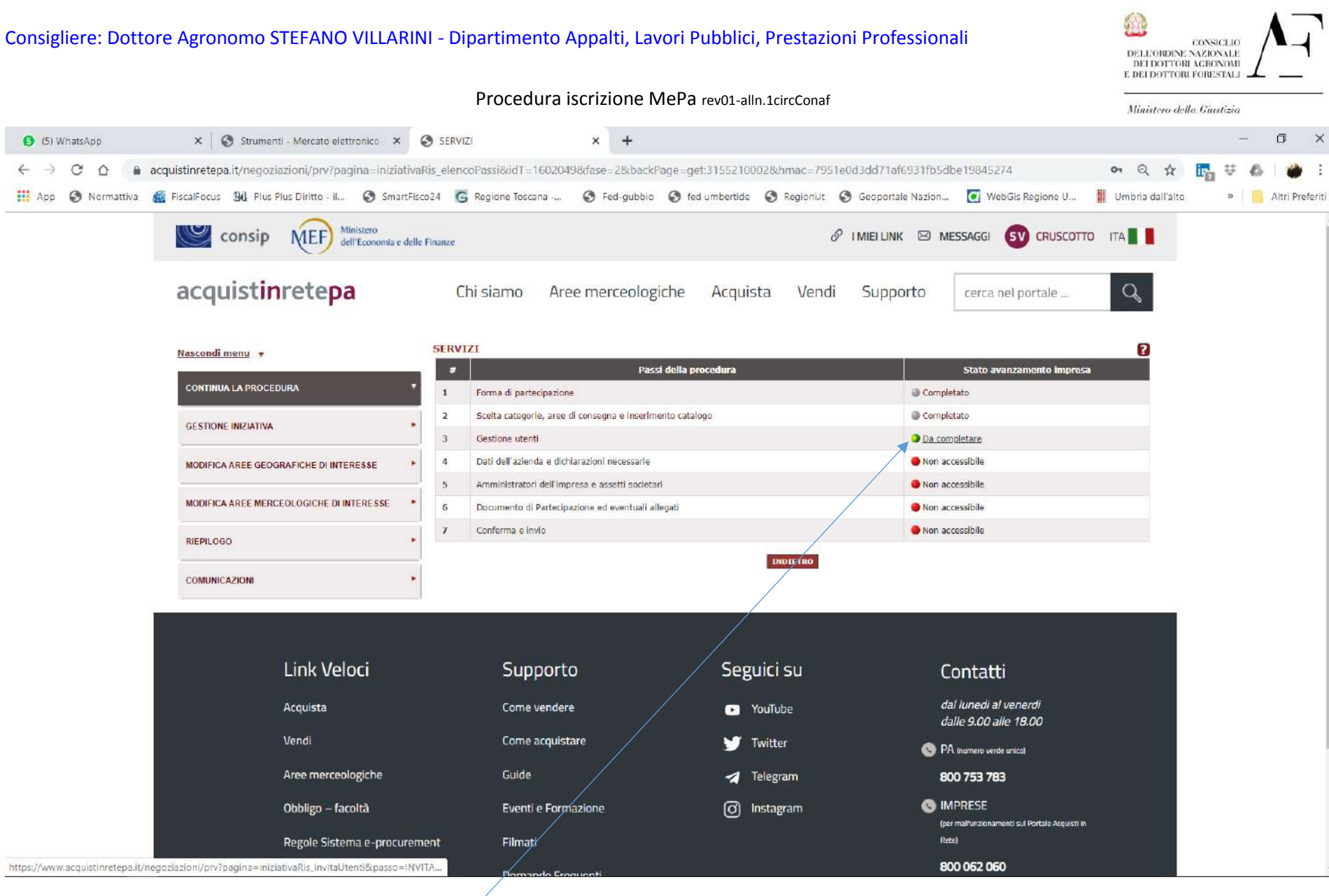

si passa alla compilazione della fase 3 GESTIONE UTENTI,

| Consigliere: Dottore Agronomo STEFANO VILLARIN                                                  | CONSIGLIO<br>DELEORDINE NAZIONALE<br>DEI DOTTORI AGRONOMI<br>E DELI DOTTORI FORESTALI                                                                                                    |                                      |
|-------------------------------------------------------------------------------------------------|----------------------------------------------------------------------------------------------------|--------------------------------------|
|                                                                                                 | Procedura iscrizione MePa rev01-alln.1circConaf                                                                                                    | Ministero della Giustizia            |
| S Dati dell'azienda e dichiarazioni 🛛 🗙 🕂                                                       |                                                                                                    | - 0 ×                                |
| $\leftarrow$ $\rightarrow$ C $\triangle$ acquistinretepa.it/negoziazioni/prv?pagina=iniziatival | Ris_generaModelliBustaA&submit=mostra&idT=1602049&fase=2&idL=0&passo=GENERA_MODELLI&backPage=get:3159344652                                                                                                    | 여 Q ☆ 🌇 👯 💩 🍎 :                      |
| 🔢 App 🔇 Normattiva 🚳 FiscalFocus 🕺 Plus Plus Diritto - il 🔇 SmartFisc                           | o24 🜀 Regione Toscana 🔇 Fed-gubbio 🔇 fed umbertide 🔇 Regioni.it 🔇 Geoportale Nazion 🚺 WebGis Regione U                                                                                                    | Umbria dall'alto » 📃 Altri Preferiti |
| consip Ministero<br>dell'Economia e delle                                                       | Finanze & I MIEI LINK 🖾 MESSAGGI 🔊 CRUSCOTTO                                                                                                    | ITA 📕 📕                              |
| acquistinretepa                                                                                 | Chi siamo Aree merceologiche Acquista Vendi Supporto cerca nel portale                                                                                                    | Q                                    |
| Nascondi menu 🔻                                                                                 | Dati dell'azienda e dichiarazioni necessarie<br>I campi contrassegnati con * cono obbligaton                                                                                                    |                                      |
| CONTINUA LA PROCEDURA                                                                           | Impresa:                                                                                                    |                                      |
| GESTIONE INIZIATIVA                                                                             | INFORMAZIONI SULL'OPERATORE ECONOMICO:  * Ragione o denominazione sociale;                                                                                                    |                                      |
| MODIFICA AREE GEOGRAFICHE DI INTERESSE                                                          | * Tipologia sodetaria: PROFESSIONE ORGANIZZATA (CFR. ART. 2229 CC)                                                                                                    |                                      |
| MODIFICA AREE MERCEOLOGICHE DI INTERESSE                                                        | x Tipologia di amministrazione:      Amministratore unico      Consiglio di amministrazione     x Codice Operatore Economico:                                                                                           |                                      |
| RIEPILOGO +                                                                                     | Codice fiscale operatore economico:     Partita IVA di Fatturazione:                                                                                                    |                                      |
| COMUNICAZIONI                                                                                   | « La tua impresa é soggetta all'obbligo di iscrizione al Registro Imprese o a specifico Albo/Ordine professionale? : 💿 Si 💿 No<br>" Numero di Iscrizione al Registro Imprese / Nome e Nr iscrizione Albo Professionale: |                                      |
|                                                                                                 |                                                                                                    |                                      |
|                                                                                                 | Data di iscrizione Registro Imprese / Albo Professionale:                                                                                                    |                                      |
|                                                                                                 | Sito web                                                                                                    |                                      |
|                                                                                                 | SEDE LEGALE DELL'OPERATORE ECONOMICO:                                                                                                    |                                      |
|                                                                                                 | * Nazione: ITALIA 🔻                                                                                                    |                                      |
|                                                                                                 | * Regione: UMBRIA T                                                                                                    |                                      |
|                                                                                                 | * Provincia:                                                                                                    |                                      |
|                                                                                                 | * Comune:                                                                                                    |                                      |
|                                                                                                 | Comune estero:                                                                                                    |                                      |
|                                                                                                 | * CAP: 06019                                                                                                    |                                      |

Questa videata riprende i dati anagrafici già inseriti; ci sarà da aggiungere p.iva, cf,

| Consigliere: Dottore Agronomo STEFANO VILLARINI -                        | Dipartimento Appalti, Lavori Pubblici, Prestazioni Professionali                                                                                                    | CONSIGLIO<br>DELEORDINE NAZIONALE<br>DEI DOTTORI CORSTALI |
|--------------------------------------------------------------------------|----------------------------------------------------------------------------------------------------|-----------------------------------------------------------|
|                                                                          | Procedura iscrizione MePa rev01-alln.1circConaf                                                                                                    | Ministero della Giustizia                                 |
| Oati dell'azienda e dichiarazioni r × +                                  |                                                                                                    | - 0 X                                                     |
| ← → C ☆ acquistinretepa.it/negozlazioni/prv?pagina=iniziativaRis_g       | eneraModelliBustaA&submit=mostra&idT=1602049&fase=2&idL=0&passo=GENERA_MODELLI&backPage=get:3159344652                                                                                                    | n Q 🖈 🌇 👯 💩 👹 🗄                                           |
| 🔢 App 🔇 Normattiva 🕷 FiscalFocus 🕺 Plus Plus Diritto - il 🔇 SmartFisco24 | 🕼 Regione Toscana 🔇 Fed-gubbio 🔇 fed umbertide 🔇 Regionilit 🔇 Geoportale Nazion 💽 WebGis Regione U 📗                                                                                                    | Jmbria dall'alto » 📙 Altri Preferiti                      |
|                                                                          | Sito web (                                                                                                    |                                                           |
|                                                                          | SEDE LEGALE DELL'OPERATORE ECONOMICO:                                                                                                    |                                                           |
|                                                                          | * Nazione: ITALIA 🔹                                                                                                    | _                                                         |
|                                                                          | * Regione: UMBRIA V                                                                                                    |                                                           |
|                                                                          | * Provincia: PERUGIA *                                                                                                    |                                                           |
|                                                                          | Comune estero:                                                                                                    |                                                           |
|                                                                          | - CAP: 06019                                                                                                    |                                                           |
|                                                                          | × Indirizzo:                                                                                                    |                                                           |
|                                                                          | * Telefono: 0                                                                                                    |                                                           |
|                                                                          | * Posta Elettronica Certificata Registro Imprese:                                                                                                    |                                                           |
|                                                                          | TIPOLOGIA DI OPERATORE ECONOMICO:                                                                                                    |                                                           |
|                                                                          | "L'Impresa rientra tra le Micro, Piccole e Medie Imprese secondo i parametri fissati dalla raccomandazione della Commissione europea 2003/361/C<br>del 6 maggio 2003?                                                                                                | E                                                         |
|                                                                          | L'Impresa è una PMI Innovativa o una Start Up Innovativa Iscritta nella apposita sezione speciale del Registro Imprese? 💿 Si 💿 No                                                                                                    |                                                           |
|                                                                          | * Numero di dipendenti pari a unità.                                                                                                    |                                                           |
|                                                                          | » CCNL applicato:                                                                                                    |                                                           |
|                                                                          | * Settore:                                                                                                    |                                                           |
|                                                                          | Codice Ateco:                                                                                                    |                                                           |
|                                                                          | * Oggetto sociale:                                                                                                    |                                                           |
|                                                                          | Le attività previste nelle Categorie del Bando per cui viene richiesta                                                                                                    | 53<br>                                                    |
|                                                                          |                                                                                                    |                                                           |
|                                                                          |                                                                                                    |                                                           |
|                                                                          | NICHIESTE ALL'OPERATORE ECONOMICO:                                                                                                    |                                                           |
|                                                                          | "Sono presenti altri soggetti di cui all'art.80 comma 3 del D.Lgs. n.50/2016 e s.m.i. (sia in carica sia cessati dalla carica), oltre Si<br>al Legale Rappresentante sottoscrittore della Domanda di Abilitazione e/o ai membri del CDA che verranno successivamente |                                                           |

Scorrendo dovranno essere compilati i campi obbligatori; si ricorda che il singolo professionista non è un impresa; sarà richiesto l'I.BAN, iscrizione ad Albo;

| Consigliere: Dottore          | sigliere: Dottore Agronomo STEFANO VILLARINI - Dipartimento Appalti, Lavori Pubblici, Prestazioni Professionali |               |                                     |                                         |                                                           |                                                                     |                   |                         |                  | CONSICLIO<br>DELEGRIDINE NAZIONALE<br>DEI DOTTORI ACRONOMI<br>E DEI DOTTORI FORESTALI |                 |  |  |  |  |
|-------------------------------|----------------------------------------------------------------------------------------------------|---------------|-------------------------------------|-----------------------------------------|-----------------------------------------------------------|---------------------------------------------------------------------|-------------------|-------------------------|------------------|---------------------------------------------------------------------------------------|-----------------|--|--|--|--|
|                               |                                                                                                    |               | Procedu                             | ura iscrizione Me                       | ePa rev01-all                                             | n.1circConaf                                                        |                   |                         | Ministero de     | lla Ciustizia                                                                         |                 |  |  |  |  |
| Occumento di Partecipazione e | ed 🗙 🚯 Documento Di Abilitazione Villar 🗙                                                                       | +             |                                     |                                         |                                                           |                                                                     |                   |                         |                  | -                                                                                     | ā ×             |  |  |  |  |
|                               | istinretepa.it/negozlazioni/prv?pagina=inizia                                                                   | tivaRis_all   | egaDocBustaA&p                      | passo=DOCUMENTAZION                     | IE_AMMINISTRA                                             | TVA&idL=0&id                                                        | T=1602049&fase=2  | &backPage=get%3A3159477 |                  | <b>₽</b>                                                                              | 6   🍎 E         |  |  |  |  |
| 🚻 App 🌑 Normattiva 🏭 F        | FiscalFocus 34 Plus Plus Diritto - il S Smar                                                                    | tFisco24      | G Regione Toscar                    | na 🔇 Fed-gubbio I                       | fed umbertide                                             | S Regioni.it                                                        | Geoportale Nazio  | n 💽 WebGis Regione U    | Umbria dall'alto | 39                                                                                    | Altri Preferiti |  |  |  |  |
|                               | consip NEF dell'Economia e                                                                                      | delle Finanze | r -                                 |                                         |                                                           |                                                                     | Ø'I MIEI LINK ⊠   | MESSAGGI                |                  |                                                                                       |                 |  |  |  |  |
|                               | acquistinrete <b>pa</b>                                                                                         |               | Chi siamo                           | Aree merceologic                        | he <mark>Acqu</mark> is                                   | ita Vend                                                            | i Supporto        | cerca nel portale       | Q                |                                                                                       |                 |  |  |  |  |
|                               | Nascondi menu 🔻                                                                                                 | Doc           | umento di Parte                     | ecipazione ed <mark>eventua</mark> li   | allegati                                                  |                                                                     |                   |                         |                  |                                                                                       |                 |  |  |  |  |
|                               | CONTINUA LA PROCEDURA                                                                                           | •             | ŧ                                   | Descrizione                             | Documento<br>simile                                       | /Fac- Generazi                                                      | one               | Documento               |                  |                                                                                       |                 |  |  |  |  |
|                               | GESTIONE INIZIATIVA                                                                                             | Do            | manda di Abilitazione               | bilitazione (A.3.6)                     | Documenta<br>Abilitazione<br>Villerini Sie<br>Dati Agrone | Documento Di<br>Abilitzzione<br>Villarilai Siefeno<br>Dati Agronomo | Scegli file Nessu | n file selezionato      |                  |                                                                                       |                 |  |  |  |  |
|                               | MODIFICA AREE GEOGRAFICHE DI INTERESSE                                                                          | ٠             |                                     |                                         | 71602049.;<br>(84KB)                                      | df                                                                  | ALLEGA            |                         |                  |                                                                                       |                 |  |  |  |  |
|                               | MODIFICA AREE MERCEOLOGICHE DI INTERESSE                                                                        | • Sar         | ntanta Soggatti siti S              | 90 commo 3 (A.2.9)                      |                                                           |                                                                     | Sceal file Nessu  | n file selezionato      |                  |                                                                                       |                 |  |  |  |  |
|                               | RIEPILOGO                                                                                                    | •             | intenze obygeti art. t              | a, while a                              |                                                           |                                                                     | ALLEGA            |                         |                  |                                                                                       |                 |  |  |  |  |
|                               | COMUNICAZIONI                                                                                                   | Do            | c <mark>u</mark> mentazione art. 80 | ), comma 4 <sup>(A,1,9)</sup>           |                                                           |                                                                     | Scegl file Nessu  | n file selezionato      |                  |                                                                                       |                 |  |  |  |  |
|                               |                                                                                                    | Do            | cumentazione obbligh                | hi previdenziali <sup>(4,2,9)</sup>     |                                                           |                                                                     | Scepi file Nessu  | n file selezionato      |                  |                                                                                       |                 |  |  |  |  |
|                               |                                                                                                    | Do            | cumentazione art. 80                | ), comma 5, lett. a) <sup>(A,2,9)</sup> |                                                           |                                                                     | Scegi file Nessu  | n file selezionato      |                  |                                                                                       |                 |  |  |  |  |
|                               |                                                                                                    | Do            | cumentazione art. 80                | ), comma 5, lett. b) <sup>(A.2.9)</sup> |                                                           |                                                                     | Scegi file Nessu  | n file selezionato      |                  |                                                                                       |                 |  |  |  |  |
|                               |                                                                                                    | Do            | cumentazione art. 80                | ), comma 5, lett. c) <sup>(A,2,9)</sup> |                                                           |                                                                     | Scegi file Nessu  | n file selezionato      |                  |                                                                                       | 2               |  |  |  |  |

Quindi alla Fase 6 si genera il Documento riepilogativo (Generazione) che dovrà essere firmato digitalmente e ricaricato; nella schermata successiva Fase 7 si procede con l'invio chiudendo la procedura di Abilitazione. La posizione sarà verificabile nella sezione Cruscotto – Gestione profilo – Abilitazione MePa.